Thema: Leittext Benutzeroberflächen

| 🛃 Applet-Ansicht: Hauptfenste | er.class           | <u>_</u> _×                     |
|-------------------------------|--------------------|---------------------------------|
| Applet                        |                    |                                 |
|                               | Name:              | trName                          |
|                               | Vorname:           | tf∨orname                       |
|                               | Berufsstatus:      | tfBerufsstatus                  |
|                               | Person ID:         | tfPersonID                      |
|                               | Benutzername:      | tfBenutzername                  |
|                               | Passwort:          | tfPasswort                      |
|                               | Benutzer hinzufüge | n Eingabefelder leeren Anmelden |
| Kaufmännische                 |                    |                                 |
| Wangen                        | Meldung: tfMeldu   | ing                             |
| Wege zeigen, öffnen,<br>gehen |                    |                                 |
| Applet gestartet              |                    |                                 |

[Die Benutzeroberfläche erstellen – "Profil anlegen" und "Anmelden"]

Eine Testoberfläche "Mockup" simuliert die Prozesse "*Profil anlegen"* und "*Anmelden"* als Benutzer des Produkt-Pflege-Systems.

## Schritt 1: Die Entwicklungsumgebung, den Java-Editor öffnen.

Öffnen Sie ihre Entwicklungsumgebung, den Java-Editor: *Start* >> *Programme* >> *Java-Editor* 

| Fach:<br>Informatik | Klasse:<br>WG12 | Jahrgang:<br>Jahrgang 1 | Autor:<br>Christine Janischek | Seite 2 |
|---------------------|-----------------|-------------------------|-------------------------------|---------|
|                     |                 |                         |                               |         |

Thema: Leittext Benutzeroberflächen

### Schritt 2: die *Fachklasse* "Person.java" öffnen.

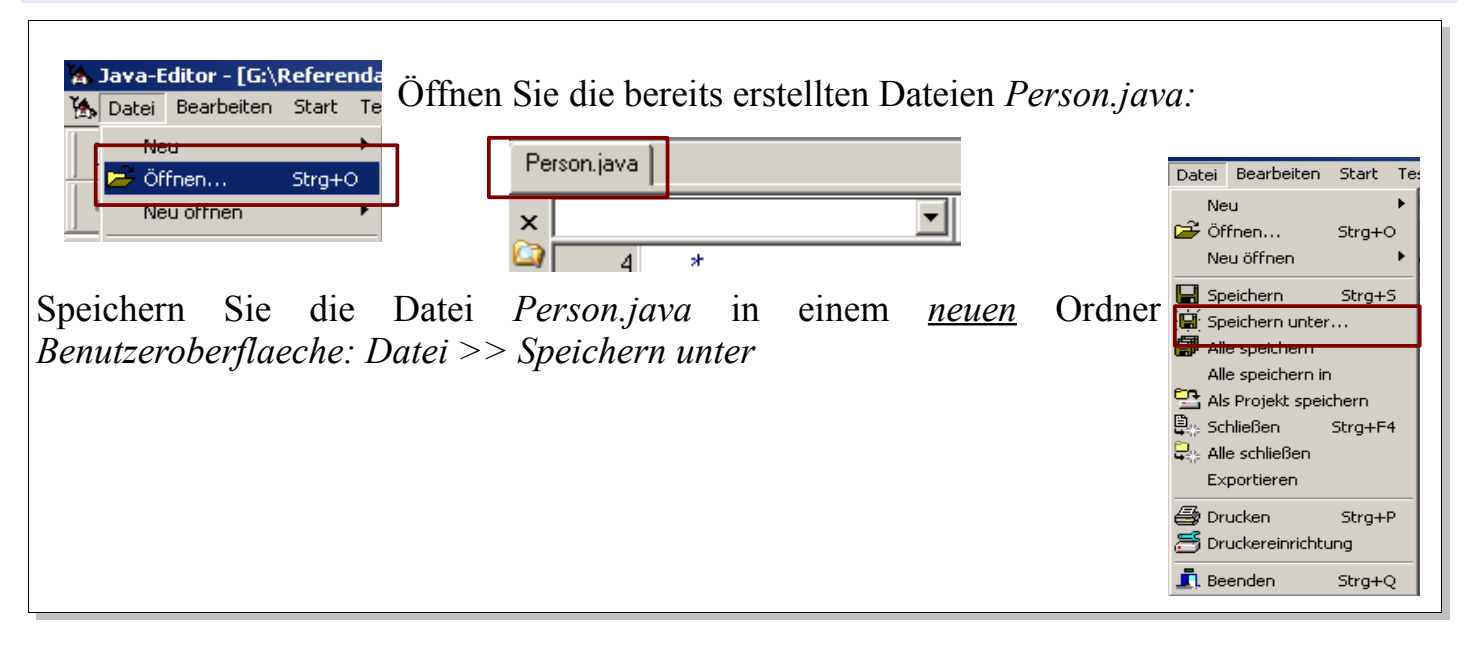

## Schritt 31: Hauptfenster-Klasse (grafische Benutzeroberfläche, GUI) erstellen.

| Java-Editor - [G:\Referendariat\ZweiteExamer Der Vorgang nennt sich auch "Profil                                                    | anlegen" und             |
|----------------------------------------------------------------------------------------------------|--------------------------|
| Datei Bearbeiten Start Test UML Tools Fen: "anmelden". Dazu erstellen wir im nächst                                                 | ten Schritt eine         |
| - <sup>™</sup> <sup>™</sup> <sup>™</sup> <sup>™</sup> <sup>™</sup> <sup>™</sup> <sup>™</sup> <sup>™</sup> <sup>™</sup> <sup>™</sup> | er des Produkt-          |
| Neu öffnen HTML Pflege-Systems mit seiner PersonID, Nan                                                                             | nen, Vornamen,           |
| St. Speichern Strg+5 Console Berufsstatus Benutzername und Passwort                                                                 | hinzufügen und           |
| Frame Der uf Speichern unter Frame                                                                                                  |                          |
| Alle speichern Dialog anschließend mit seinem Benutzernamen un                                                                      | d Passwort und           |
| Alle speichern in Applet anmelden kann                                                                                              |                          |
| Als Projekt speichern JFrame Uninetaten Kann.                                                                                       |                          |
| 🖳 Schließen Strg+F4 <b>Dialog</b>                                                                                                   |                          |
| I 😓 Alle schließen JApplet Für die Weh-Anwendungen wählen wir die                                                                   | Klasse <i>IAnnlet</i>    |
| Exportieren                                                                                                    | Ridsse <i>571ppiei</i> . |
| •                                                                                                    | otion: <i>Datei</i> >>   |
| U > V > U > U > U > U > U > U > U > U >                                                                                             | ,<br>,                   |
| $_{/}$ $\stackrel{\text{(b)}}{=}$ Druckereinrichtung r wird die i $Neu >> JApplet$                                                  |                          |
| Fall1: bei                                                                                                    |                          |
| FINT Derson1.sucheName                                                                                                    |                          |

Ein *JApplet* ist das Gerüst für das *Hauptfenster (die Benutzeroberfläche, GUI)* einer *Web-Anwendung*. Für Anwendungen anderer Art, wie Beispielsweise Software oder Mobile Anwendungen nutzen wir andere Gerüste (*JFrame oder eine XML-Datei*) für die GUI.

<sup>1</sup> *JApplet* ist eine Klasse der Swing-API (Applikation Programming Interface), eine der mächtigsten Java-Bibliotheken für grafische Benutzeroberflächen.

| Fach: Klasse: Jahrgang: Autor:<br>Informatik WG12 Jahrgang 1 Christine Janischek | Seite 3 |
|----------------------------------------------------------------------------------|---------|
|----------------------------------------------------------------------------------|---------|

Thema: Leittext Benutzeroberflächen

### Schritt 4: Eine Hauptfenster-Klasse (grafische Benutzeroberfläche, GUI) speichern.

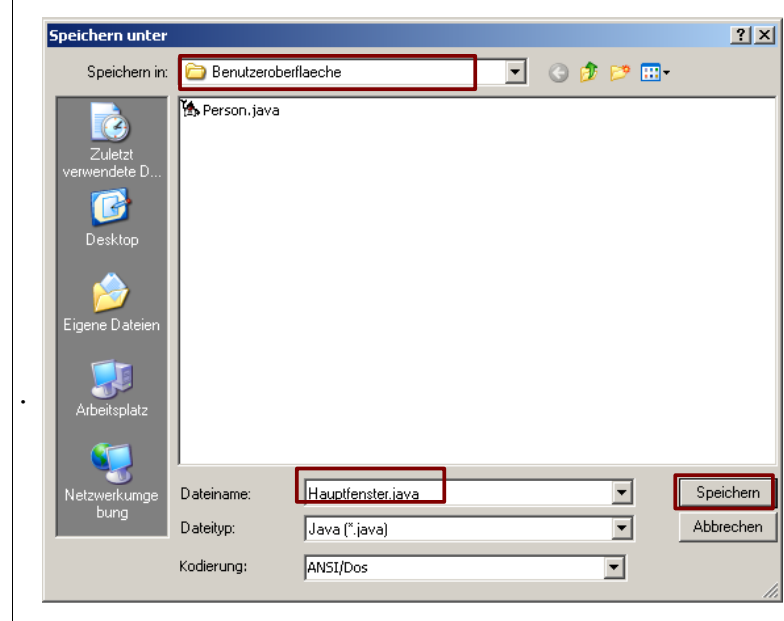

Nennen Sie die neue Klasse für die Benutzeroberfläche bitte *Hauptfenster.java* und bestätigen Sie Ihre Eingabe mit einem Klick auf *Speichern*.

Mit dem Klick auf *Speichern* erstellt der Java-Editor zwei Dateien. Eine mit der Endung *.jfm* und eine mit der Endung *.java*.

Erläuterung:

Die Datei *Hauptfenster.jfm* ist die grafische Benutzeroberfläche des Java-Editor zum erstellen von grafischen

Benutzeroberflächen, sie kann ausschließlich mit dem Java-Editor geöffnet werden. Die generierte Datei *Hauptfenser.java* enthält den dafür übersetzten Java-Quellcode (kann von jeder Entwicklungsumgebung geöffnet werden). Da Wir im Java-Editor entwickeln sollten wir Veränderungen der grafischen Benutzeroberfläche stets in der *.jfm-Datei* durchführen, der Code-Generator des Java-Editors passt den Quellcode der *.java-Datei* dann automatisch an.

anzeigen.

## Schritt 5: Hauptfenster-Größe einstellen.

| ×  |
|----|
| •  |
|    |
|    |
| er |
|    |
|    |
|    |
|    |
|    |
|    |
|    |
|    |
|    |

Im Vordergrund erscheint ein Fenster, der Objekt-Inspektor. Das Fenster zeigt im Moment die Maße (Höhe und Breite) und die Position (X und Y) des Hauptfensters an.

Verändern Sie die Höhe (*Height*) auf 357 (Pixel) und die Breite (*Width*) auf 613 (Pixel), wie im Bild angezeigt. Bestätigen Sie Veränderungen immer mit der *Enter-Taste* auf Ihrer Tastatur, damit die Veränderungen in Java-Quellcode übersetzt werden können.

*Hinweis:* Falls der *Objekt-Inspektor* nicht sichtbar ist, können Sie ihn jederzeit über die Menü-Leiste: *Fenster* >> *Objekt-Inspektor ein/aus* 

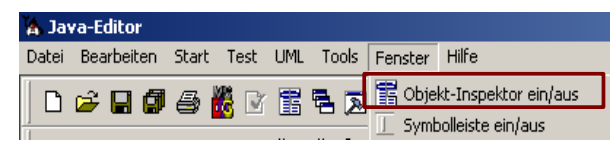

Fach:Klasse:Jahrgang:Autor:Seite 4InformatikWG12Jahrgang 1Christine Janischek

Thema: Leittext Benutzeroberflächen

### Schritt 6: Eine Auswahl wichtiger Komponenten einfügen.

| Programm Kontrollstrukturen Datentypen AW/T Swing 1 Swing 2 Layout                           | Wählen Sie in der Symbol-Leiste des       |  |  |  |  |  |  |
|----------------------------------------------------------------------------------------------|-------------------------------------------|--|--|--|--|--|--|
| J aī 😑 📧 🛪 💿 🕃 📑 🚍 🚥 🔜 📄 🗆 🛷 📟 🗉 🍕                                                           | Java-Editors den Reiter Swing 1 aus. Hier |  |  |  |  |  |  |
|                                                                                              | sind einzelne Komponenten aufgeführt.     |  |  |  |  |  |  |
| Es gibt u.a. Bezeichnungsfelder (JLabel), Texteingabefelder (JTextfield), Textbereichsfelder |                                           |  |  |  |  |  |  |
| (JTextarea) und Schaltflächen (JButton).                                                     |                                           |  |  |  |  |  |  |

# Schritt 7: Komponenten einfügen.

| Fügen Sie nun Ih<br>Fügen Sie nun Ih<br>Klicken Sie hier<br>das Symbol JLau<br>G\Referendariat\ZweiteExamensarbeit\UE05\src\Hau | re erste Ko<br>zu in der S<br><i>bel</i> und z<br>Bezeichnu | mponente ein.<br>Symbol-Leiste<br>iehen Sie mit<br>ngsfeld in der |
|----------------------------------------------------------------------------------------------------|-------------------------------------------------------------|-------------------------------------------------------------------|
| Datei Hauntfenster ifm auf Es e                                                                                                 | rscheint ein                                                | Feld Label1                                                       |
| Das Objekt-Inspektor-Fenster<br>schiebt sich gleichzeitig in den                                                                | Objekt-Inspektor                                            |                                                                   |
| Vordergrund und zeigt die                                                                                                    | Attribute Erei                                              | anisse                                                            |
| Eigenschaften des neuen                                                                                                    | Enabled                                                     | true 🔽                                                            |
| Bezeichnungsfeldes (Label1)                                                                                                    | ■Font<br>Height                                             | (Font)                                                            |
| an:                                                                                                    | HorizontalAlig                                              | LEFT                                                              |
|                                                                                                    | Name                                                        | jLabel 1                                                          |
|                                                                                                    | Text                                                        | jLabel1                                                           |
|                                                                                                    | ToolTipText                                                 |                                                                   |
|                                                                                                    | Visible                                                     | true                                                              |
|                                                                                                    |                                                             | 44                                                                |
|                                                                                                    | ~                                                           | 24                                                                |
|                                                                                                    | I                                                           | 24                                                                |
|                                                                                                    |                                                             | 11.                                                               |
|                                                                                                    |                                                             |                                                                   |

Klasse: Informatik WG12

Jahrgang: Jahrgang 1

Autor: **Christine Janischek**  Seite 5

Thema: Leittext Benutzeroberflächen

### Schritt 8: Komponenten-Eigenschaften verändern.

Klicken Sie jeweils einmalig in die gekennzeichneten Eigenschaftsfelder und verändern Sie die Werte wie angezeigt. Bestätigen hierzu jede Veränderung mit der Enter-Taste auf Ihrer Tastatur:

|   |                | Objekt-Inspektor                             | ×<br>•                         |                                                                                                    |
|---|----------------|----------------------------------------------|--------------------------------|----------------------------------------------------------------------------------------------------|
|   |                | Attribute Ere                                | ignisse 🛛 👘                    |                                                                                                    |
| ( |                | Enabled<br>Font<br>Height<br>Horizontal Alia | true                           | Objekt-Inspektor     Examensarbeit\UE05\s       IbName: JLabel     Name       Attribute     Ereignisse |
|   | Eigenschaften/ | Name<br>Text<br>ToolTipText<br>Visible       | IbName<br>Name:<br>true        |                                                                                                    |
| , |                | Width<br>X<br>Y                              | 40<br>186 — — —<br>16 <u>•</u> | Eigenschaftsfeld<br>für X                                                                              |

Schritt 9: Komponenten selbstständig im Hauptfenster platzieren.

Ergänzen Sie, auf die gleiche Weise, wie in Schritt 6 bis 8 beschrieben, die noch fehlenden Komponenten der grafischen Benutzeroberfläche.

|                                   | Name:                                     | <b>I</b> fName                |
|-----------------------------------|-------------------------------------------|-------------------------------|
|                                   | Vorname:                                  | tfVorname                     |
|                                   | Berufsstatus:                             | tfBerufsstatus                |
|                                   | Person ID:                                | tfPersonID                    |
|                                   | Benutzername:                             | tfBenutzername                |
| e to                              | Passwort:                                 | tfPasswort                    |
| Kaufmännische<br>Schule<br>Wangen | Benutzer binzufügen<br>Meldung: tiMeldung | Eingabefelder leeren Anmelden |
| Wege zeigen, öffnen,<br>gehen     |                                           |                               |
| Jlabels "lb"                      | JtextFields                               | s "tf" Jbuttons "bt"          |

Klasse: Informatik WG12

Jahrgang: Jahrgang 1 Autor: **Christine Janischek** 

Thema: Leittext Benutzeroberflächen

## Zu Schritt 9: Komponenten selbstständig im Hauptfenster platzieren.

Sie Verändern dabei die Eigenschaften der einzelnen Die Komponenten. Einstellungsmöglichkeiten für die Komponenten finden Sie jeweils im Objekt-Inspektor-Fenster. Die Veränderungen der Eigenschaften (Name, Typ, Text, Width, Height, X, Y) sollten wie folgt erfolgen:

| Name                  | Тур        | Text                 | Width | Height | X   | Y   |
|-----------------------|------------|----------------------|-------|--------|-----|-----|
| lbName                | JLabel     | Name:                | 40    | 16     | 186 | 16  |
| lbVorname             | JLabel     | Vorname:             | 58    | 16     | 186 | 56  |
| lbBerufsstatus        | JLabel     | Berufsstatus:        | 76    | 16     | 186 | 96  |
| lbPersonID            | JLabel     | Person ID:           | 62    | 16     | 186 | 136 |
| lbBenutzername        | JLabel     | Benutzername:        | 89    | 16     | 186 | 184 |
| lbPasswort            | JLabel     | Passwort:            | 58    | 16     | 186 | 224 |
| lbMeldung             | JLabel     | Meldung:             | 55    | 16     | 186 | 304 |
| tfName                | JTextField | tfName               | 265   | 24     | 344 | 8   |
| tfVorname             | JTextField | tfVorname            | 265   | 24     | 344 | 48  |
| tfBerufsstatus        | JTextField | tfBerufsstatus       | 265   | 24     | 344 | 88  |
| tfPersonID            | JTextField | tfPersonID           | 265   | 24     | 344 | 128 |
| tfBenutzername        | JTextField | tfBenutzername       | 265   | 24     | 344 | 176 |
| tfPasswort            | JTextField | tfPasswort           | 265   | 24     | 344 | 216 |
| tfMeldung             | JTextField | tfMeldung            | 337   | 24     | 272 | 296 |
| btBenutzerHinzufuegen | JButton    | Benutzer hinzufügen  | 153   | 25     | 182 | 259 |
| btEingabenLeeren      | JButton    | Eingabefelder leeren | 161   | 25     | 342 | 259 |
| btAnmelden            | JButton    | Anmelden             | 97    | 25     | 510 | 259 |

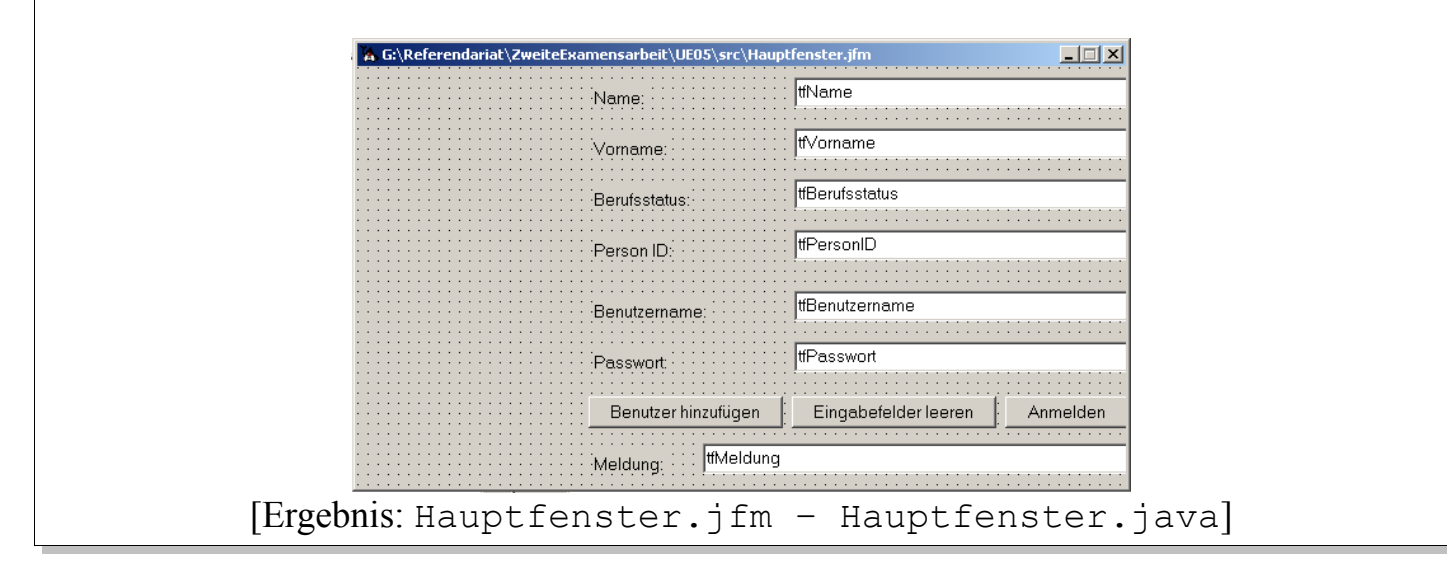

Klasse: Informatik WG12

Fach:

Jahrgang: Jahrgang 1

Autor: Christine Janischek Seite 7

Thema: Leittext Benutzeroberflächen

## Schritt 10: Methode der GUI-Aktion "Inhalte der Textfelder leeren".

| Suchen Sie in der Hauptfenster-Klasse (Hauptfenster.java) die Methode:                                                                                                    |  |  |  |  |  |  |  |  |
|----------------------------------------------------------------------------------------------------|--|--|--|--|--|--|--|--|
| <pre>public void btEingabenLeeren_ActionPerformed(ActionEvent evt){</pre>                                                                                                    |  |  |  |  |  |  |  |  |
| <pre>public void btEingabenLeeren_ActionPerformed(ActionEvent evt) {     tfPersonID.setText("");     tfName.setText("");     tfVorname.setText("");     tfBerufsstatus.setText("");     tfBenutzername.setText("");     tfPasswort.setText(""); </pre> |  |  |  |  |  |  |  |  |
| tfMeldung.setText("");       Ergänzung:         // TODO hier Quelitext einfügen       Mit den Aufrufe                                                                                                    |  |  |  |  |  |  |  |  |
| <textfeldname>.setText(""); löschen wir den aktuellen Inhalt des Textfelde</textfeldname>                                                                                                    |  |  |  |  |  |  |  |  |
| (Textfield). Im Ergebnis werden hier also alle aktuellen Inhalte der vorhandenen Textfelde nacheinander mit "nichts" überschrieben.                                                                                                    |  |  |  |  |  |  |  |  |

## Schritt 11: Testen Sie ihr erstes Zwischenergebnis.

Klicken Sie einmalig in der Symbol-Leiste des Java-Editors auf das grüne Pfeil-Symbol, um die Datei zu kompilieren und auszuführen:

| D  | 2  | H | Ø  | 9 | K  | ľ  | Ē | ٩. | æ | 5          | ę |  |
|----|----|---|----|---|----|----|---|----|---|------------|---|--|
| P4 | кŋ | ¥ | Ēð | ß | 64 | Aŕ | ă |    |   | <b>8</b> 3 | Þ |  |

Erläuterung:

Beim kompilieren übersetzt der Compiler (ist Bestandteil des Java Developement Kits, JDK) den Inhalt einer .java-Datei in eine .class-Datei, diese Datei wird dann ausgeführt und das Ergebnis wir angezeigt. In unserem Fall wird die gerade erstellte Benutzeroberfläche angezeigt.

Testen Sie die Schaltfläche "Eingabefelder leeren". Werden die Inhalte der Textfelder, geleert? Wenn ja, herzlichen Glückwunsch!!

Klasse: Informatik WG12

Jahrgang: Jahrgang 1

Autor: Christine Janischek

Thema: Leittext Benutzeroberflächen

# **GRAFIKEN AUF DER BENUTZEROBERFLÄCHE EINES JAPPLETS**

## Schritt 12: Kopieren der *Grafik*-Datei in ihr Arbeitsverzeichnis.

Wir möchten links in der *Benutzeroberfläche* die *Grafik* angezeigt bekommen.

## Dazu sind die kommenden 5 Schritte notwendig!

Kopieren Sie die Datei *background.jpg* (in *Eigene Dateien\JanC\UE05*) in Ihr Verzeichnis Benutzeroberflaeche. Überprüfen Sie ob alle folgenden Dateien enthalten Mauptfenster.java 🖄 Hauptfenster.jfm sind:

🖄 Person, java 💼 background.jpg |

## Schritt 13: Importieren der benötigten Grafik-Bibliotheken.

Ganz oben in der Klasse Hauptfenster. java finden Sie eine Liste bereits importierter Bibliotheken (z.B. import javax.swing.\*;). Ergänzen Sie direkt unter den aufgeführten *imports* folgende Zeilen: //image einbetten import javax.imageio.\*; import java.net.\*; import java.io.\*;

## Schritt 14: Deklaration der für die Grafik notwendigen Attribute.

Auch in Ihrer Hauptfenster-Klasse (Hauptfenser.java) finden Sie die Liste der bereits definierten Attribute gleich am Anfang der Klasse ganz oben unter >> //Anfang Attribute. Fügen Sie folgende zusätzlichen Attribute ein:

```
private Image image;
BackgroundPanel bg = new BackgroundPanel();
```

Hinweis: Eine Erklärung folgt weiter unten.

Fach:Klasse:InformatikWG12

Jahrgang: Jahrgang 1 Autor: Christine Janischek Seite 9

Thema: Leittext Benutzeroberflächen

# Schritt 15: Die init() -Methode eines JApplet

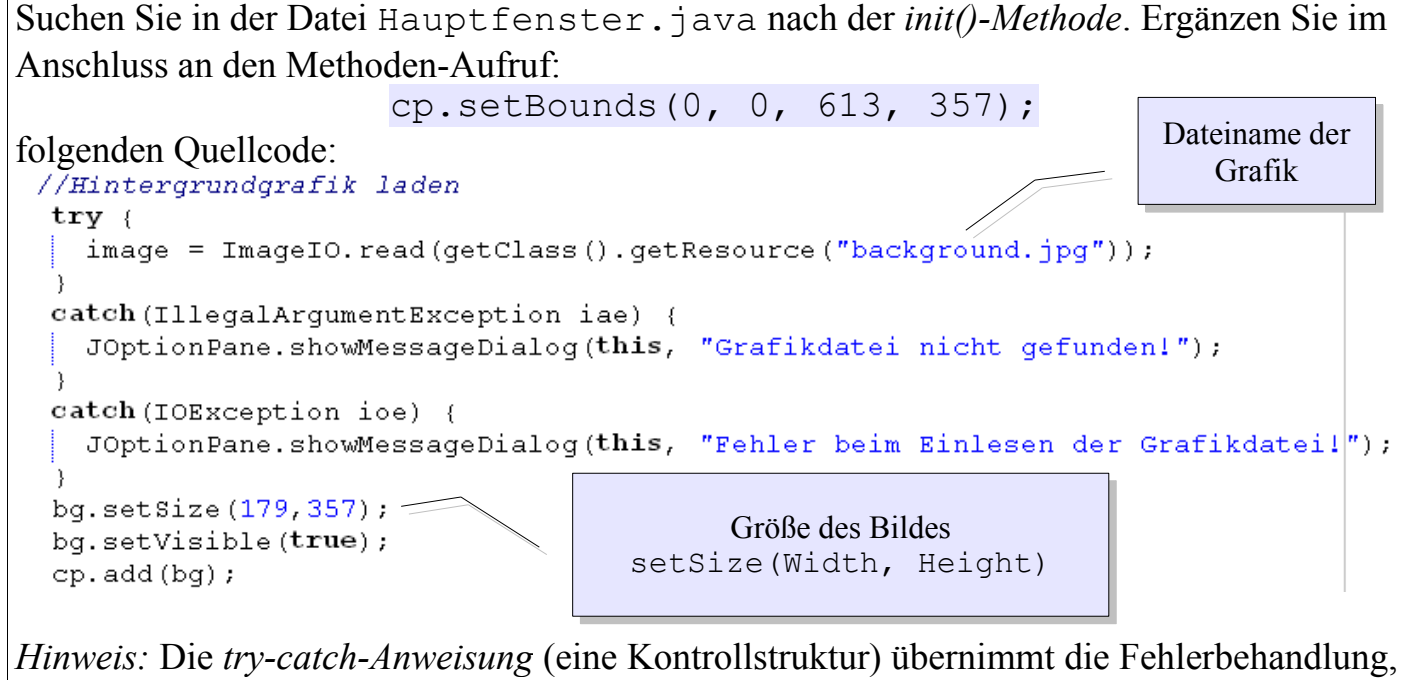

falls beim Laden der Grafik etwas schief läuft. Eine Erklärung zur init () –Methode folgt ebenfalls in *Schritt 17*.

## Schritt 16: Einbettung der BackgroundPanel-Klasse

Suchen Sie in der Datei Hauptfenster.java nach dem Kommentar: // Ende Methoden

Kopieren Sie den Inhalt der Datei BackgroundPanel.java unter den Kommentar:

//Eingebettete Klasse fuer das Panel der Hindtergrundgrafik-Komponente public class BackgroundPanel extends JPanel

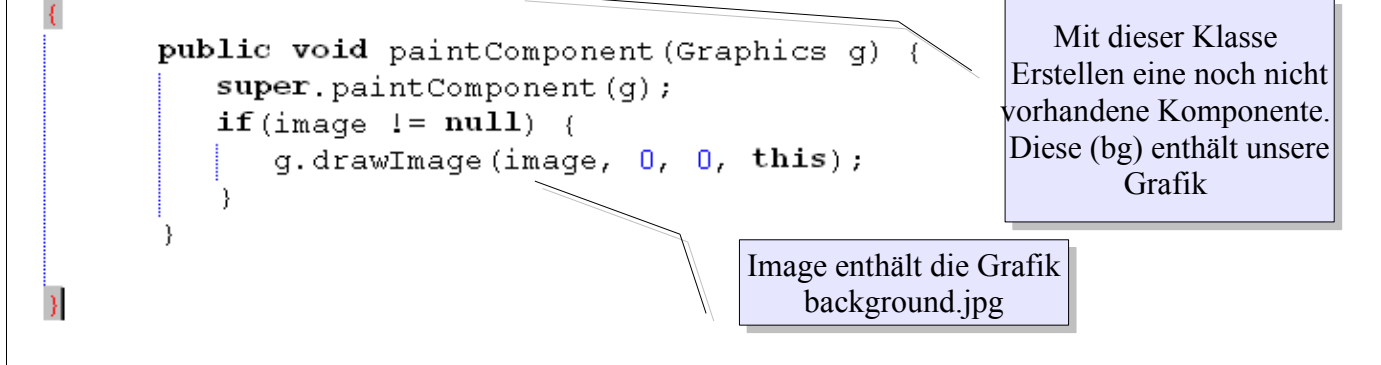

Speichern Sie alle Veränderungen und wiederholen Sie anschließend *Schritt 11*. Öffnen Sie die automatisch erzeugte Datei Hauptfenster.html mit Ihrem Browser (*Firefox, IE*)

#### Jahrgang: Jahrgang 1

Autor: **Christine Janischek** 

Thema: Leittext Benutzeroberflächen

## Schritt 17: Ergebnis

Fach:

| 🛃 Applet-Ansicht: Hauptfenster.class |                     |                               |
|--------------------------------------|---------------------|-------------------------------|
| Applet                               |                     |                               |
|                                      | Name:               | <b>h</b> Name                 |
|                                      | Vorname:            | tfVorname                     |
|                                      | Berufsstatus:       | tfBerufsstatus                |
|                                      | Person ID:          | tfPersonID                    |
|                                      | Benutzername:       | tfBenutzername                |
|                                      | Passwort:           | tfPasswort                    |
|                                      | Benutzer hinzufügen | Eingabefelder leeren Anmelden |
| S chule<br>Wangen                    | Meldung: tfMeldung  |                               |
| Wege zeigen, öffnen,<br>gehen        |                     |                               |
| Applet gestartet                     |                     |                               |

[Ergebnis: erzeugte grafische Benutzeroberfläche]

Im Ergebnis sollte die Grafik angezeigt werden. Falls Fehler angezeigt werden, sind diese häufig auf fehlende oder überflüssige Klammern zurückzuführen. Überprüfen Sie gegebenenfalls die Klammersetzung in der Datei "Hauptfenster.java".

Fach: Informatik

Klasse: WG12 Jahrgang: Jahrgang 1 Autor: Christine Janischek

Thema: Leittext Benutzeroberflächen

## JAVA UND DAS WEB

## Schritt 18: Die jar-Datei erstellen.

Eine Jar-Datei soll alle Dateien unseres Projektes enthalten inkl. Die erzeugten .class-Dateien. Da wir im letzten Schritt die Anwendung getestet haben, sollten alle notwendigen Dateien enthalten sein. Überprüfen Sie, ob alle Dateien vorhanden sind:

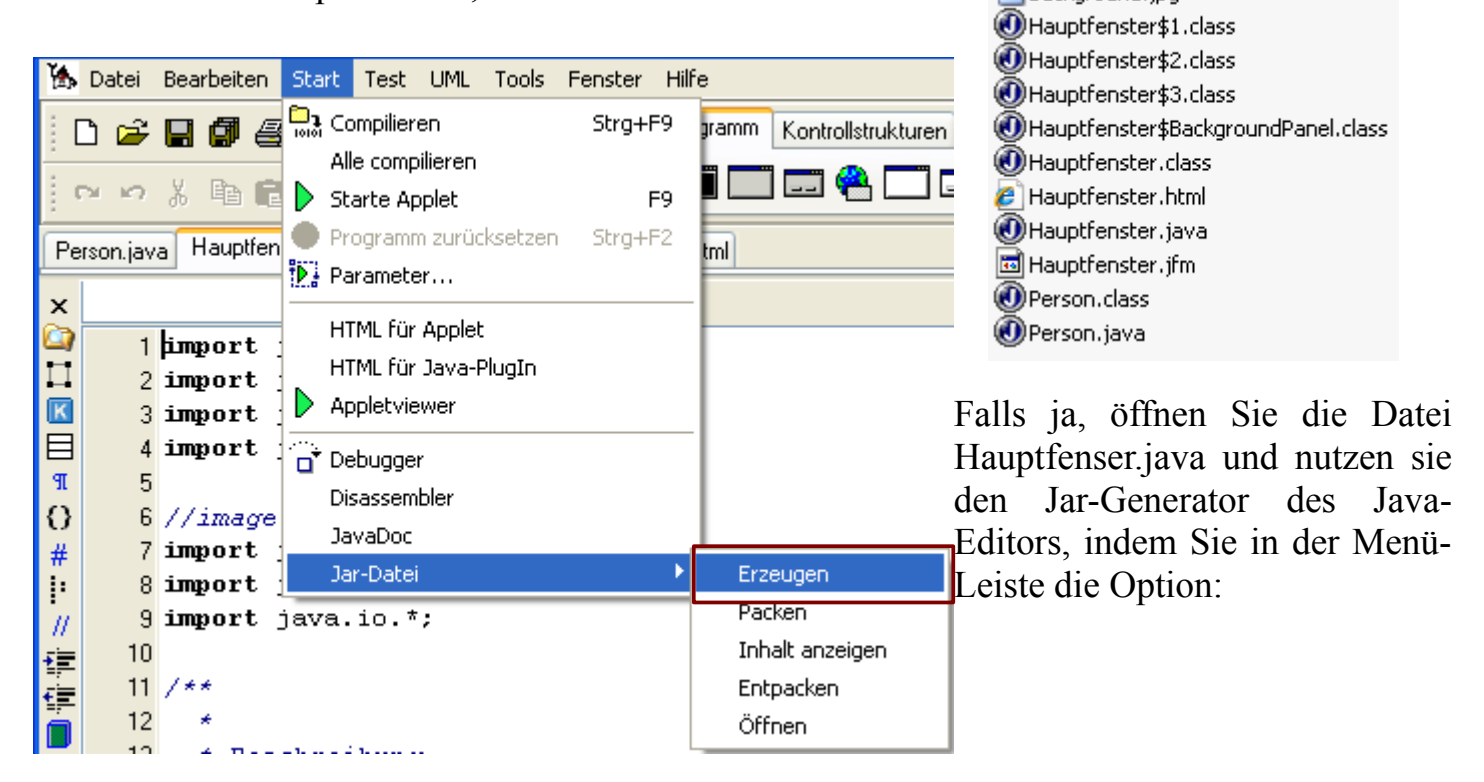

### Erläuterung:

Um den Java-Konventionen zu folgen werden wir für Projekte die wir im Internet veröffentlichen eine *.jar-Datei* erzeugen und diese anstelle der *.class-Datei* im HTML-Dokument einbinden. *Schritt 17* ist dazu zwingend notwendig.

## Schritt 19: Die HTML-Datei modifizieren (verändern)

Öffnen Sie die erzeugte Datei Hauptfenster.html und führen Sie die folgenden Veränderungen im HTML-Quellcode durch:

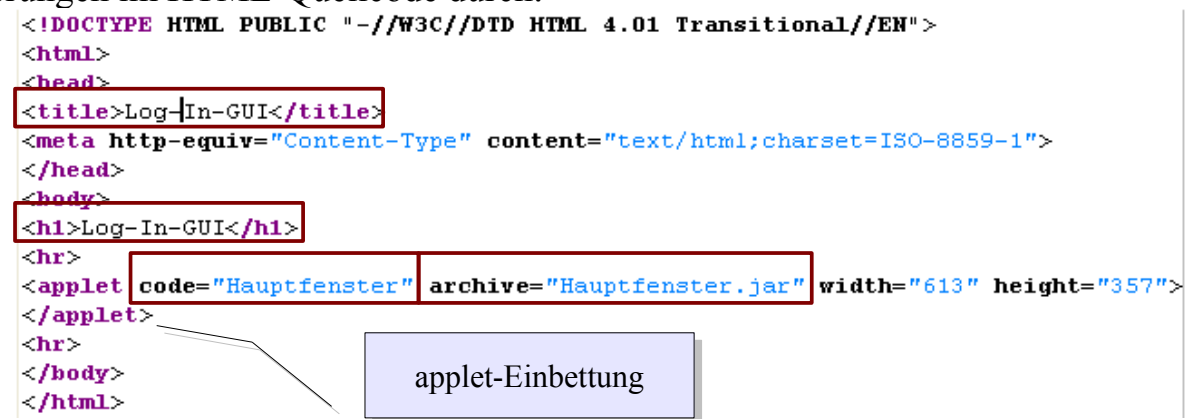

Jahrgang: Jahrgang 1

Autor: Christine Janischek

Thema: Leittext Benutzeroberflächen

# Schritt 20: Erläuterung

Fach:

*Es ist ganz normal, dass Sie in den vergangenen Schritten nicht alles verstanden haben!* 

Stellen Sie sich vor Ihre Benutzeroberfläche (Hauptfenster.java) sei eine Pinwand (content pane, cp). Auf dieser Pinwand (content pane, cp) werden die einzelnen Komponenten u.a. Bezeichnungsfelder (JLabel), Texteingabefelder (JTextfield), Textbereichsfelder (JTextarea) und Schaltflächen (JButton) angehängt.

Erklärung anhand der Methoden:

```
btAnmelden.setBounds(510, 259, 97, 25);
btAnmelden.setText("Anmelden");
btAnmelden.addActionListener(new ActionListener() {
  public void actionPerformed(ActionEvent evt) {
    btAnmelden ActionPerformed(evt);
  }
});
cp.add(btAnmelden);
```

<objektname>.setBounds(X, Y, Width, Height): Die Methode legt die Platzierung für die Komponente auf der Pinwand (content pane, cp).

<objektname>.setText("Aussagekräftiger Text"): Die Methode legt den Wert des Attributs Text (siehe Tabelle) der Komponente fest. Der Anwender der Benutzeroberfläche sieht diesen Text als Bezeichnung für die Komponente.

Jbutton-Komponenten haben im Gegensatz zu den anderen Komponenten einen ActionListener:

# btAnmelden.addActionListener(...);

Der ActionListener ist eine Art Fühler. Der Fühler bemerkt als Erster, wenn der Benutzer die Schaltfläche btAnmelden anklickt und erzeugt im gleichen Moment ein neues Ereignis, das er an die Ereignis-Methode actionPerfomed(...) {...} übermittelt. In dieser Methode bestimmen wir was passieren soll. Dafür finden wir weiter unten im Quellcode nach dem Kommentar //Anfang Methoden den zugehörigen Methoden-Rumpf für das Ereignis Anmelden:.

```
public void btAnmelden ActionPerformed(ActionEvent evt) {
  // TODO hier Quelltext einfügen
```

**cp.add(<komponentenname>)**: Die Methode "hängt" die Komponente an die Pinwand (content pane, cp).

Jahrgang: Jahrgang 1

Autor: Christine Janischek

Thema: Leittext Benutzeroberflächen

#### zu Schritt 20: Erläuterung

Fach:

Die init () -Methode als Konstruktor eines JApplets der Hauptfenster-Klasse.

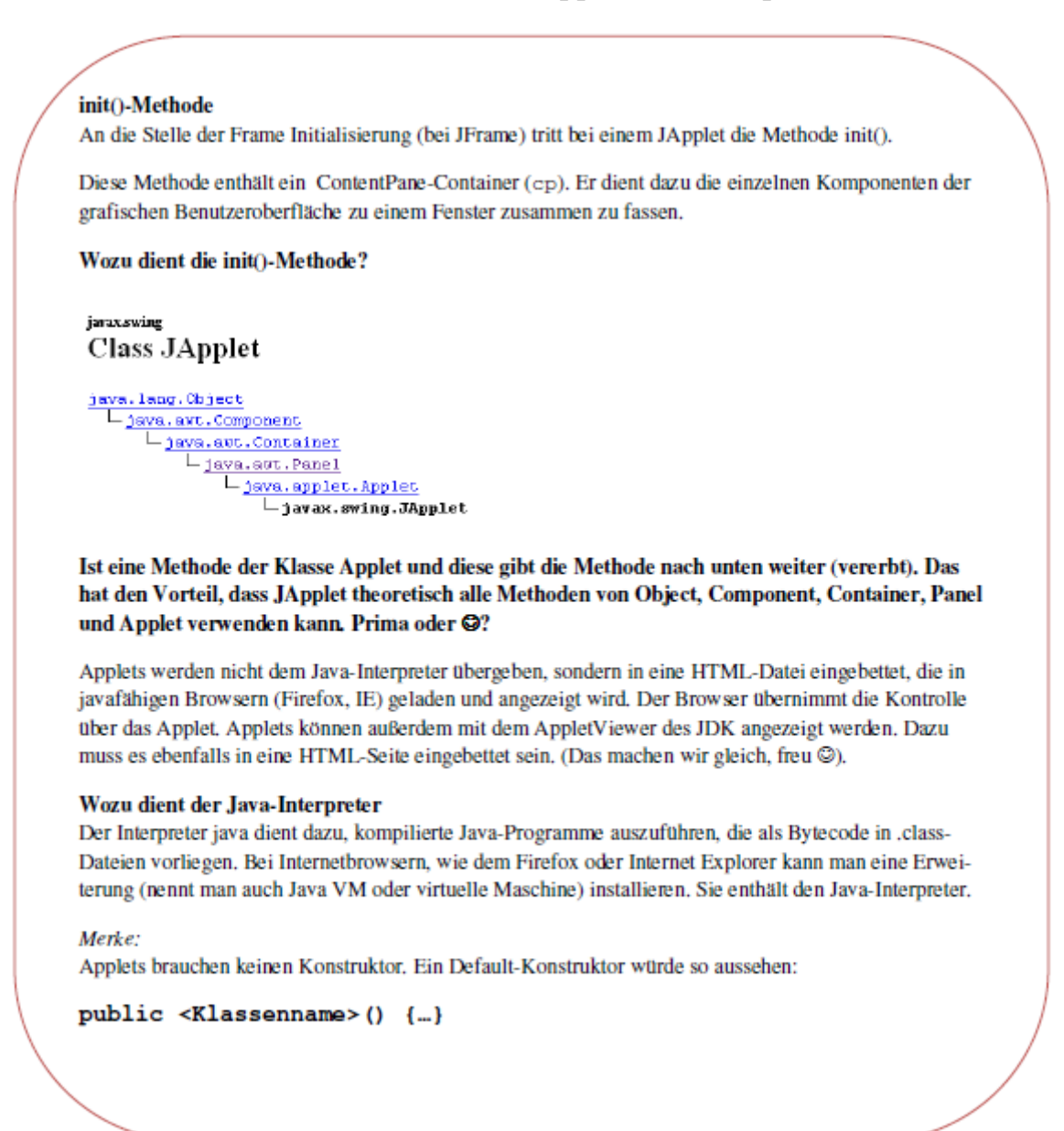

Autor: Christine Janischek

Thema: Leittext Benutzeroberflächen

## REFLEXION

## ZWEIWERTIGE (BOOLSCHE) ATTRIBUTE: Fachklasse Person.java

Boolsche Attribute: Methode identitaetPruefen(...) {...} der Fachklasse Person. java nachrüsten.

Wenn der Benutzer auf die Schaltfläche Anmelden klickt, soll die Identität anhand des Benutzernamens und des Passworts geprüft werden. Die Prüfung erfolgt anhand der IF-Anweisung (einer Kontrollstruktur) in der Methode identitaetPruefen (...) {...}. Damit wir feststellen können ob die Prüfung erfolgreich war, ergänzen wir in der Klasse Person. java ein Attribut:

```
private boolean erfolgreich = false;
```

Das Attribut steht damit standardmäßig auf dem Wert falsch. Ergänzen Sie dann die dazugehörende Getter- und Setter- Methode:

```
public boolean getErfolgreich() {
 return erfolgreich;
public void setErfolgreich(boolean pErfolgreich) {
  this.erfolgreich = pErfolgreich;
```

Im *IF-Zweig* der Methode identitaetPruefen(...) { ... } setzen wir für den Fall, dass die Prüfung erfolgreich war auf den Wert true, ergänzen sie deshalb im IF-Zweig die Zeile: this.setErfolgreich(true);

## Der String-Vergleich: Die equals () - Methode

```
Methode identitaetPruefen(...):
 //Variante: IF-Anweisung
 public void identitaetPruefen(String pBenutzername, String pPasswort) {
   String mBn = this.getBenutzername();
   String mPs = this.getPasswort();
     if (mBn.equals(pBenutzername) && mPs.equals(pPasswort)) {
       this.setErfolgreich(true);
       System.out.println("Anmeldung erfolgreich!!");
      }else{
       System.out.println("Anmeldung fehlgeschlagen!!");
```

## Erläuterung:

Im Gegensatz zu den primitiven Datentypen (boolean, char, int, long, float und double) ist String ein komplexer Datentyp. Bei komplexen Datentypen benötigen wir für den Vergleich (Gleichheit) die Methode: <objektname1>.equals(objename2)

Fach:Klasse:Jahrgang:Autor:InformatikWG12Jahrgang 1Christine Janischek

Seite 15

Thema: Leittext Benutzeroberflächen

## Verwendung von equals(): Die Methode sucheName ( . . . ) { . . . }

In Ihrem letzten Arbeitsblatt haben Sie im Rahmen der Zusatzaufgabe die Methode sucheName(...) {...} in der Fachklasse Person.java implementiert (programmiert). Verändern bzw. ergänzen Sie diese Methode, wie folgt:

```
public void sucheName(String pName){
   String mNa = this.getName();
   if mNa.equals(pName)) {
      System.out.println("Name gefunden!");
      System.out.println("PersonID: "+this.getPersonID());
      System.out.println("Name: "+this.getName());
      System.out.println("Vorname: "+this.getVorname());
      System.out.println("Berufsstatus: "+this.getBerufsstatus());
    }else{
      System.out.println("Name nicht gefunden!");
    }
```

Hinweis:

- pName ist die über die Benutzeroberfläche erfolgte Eingabe des Benutzers.
- mName ist der im System gesetzte Wert für den Namen einer Person.

```
Wir vergleichen in der Bedingung wieder zwei Attribute des komplexen Datentyps String,<br/>deshalb verwenden wir auch hier die Methode:<br/><objektname1>.equals(objename2)
```

## Frage: Wie realisieren wir den Vergleich bei einem primitiven Datentyp (z.B. int alter)?

Angenommen das Attribut alter vom Datentyp Integer exisistiert (inkl. der Getter- und Setter-Methode)

```
public void sucheAlter(int pAlter){
    int mAlter = this.getAlter();
    if this.getAlter() == pAlter){
        System.out.println("Person mit dem Alter " + this.getAlter() + " gefunden.");
        else{
            System.out.println("Es wurde keine Person mit dem Alter " + this.getAlter() + " gefunden.");
        }
    }
}
```

Hinweis:

- pAlter ist die über die Benutzeroberfläche erfolgte Eingabe des Benutzers.
- mAlter ist der im System gesetzte Wert für das Alter einer Person.

Wir vergleichen in der Bedingung zwei Attribute des primitiven Datentyps Integer, deshalb verwenden wir hier den Vergleichsoperator == :

```
<objektname1> == <objename2>
```